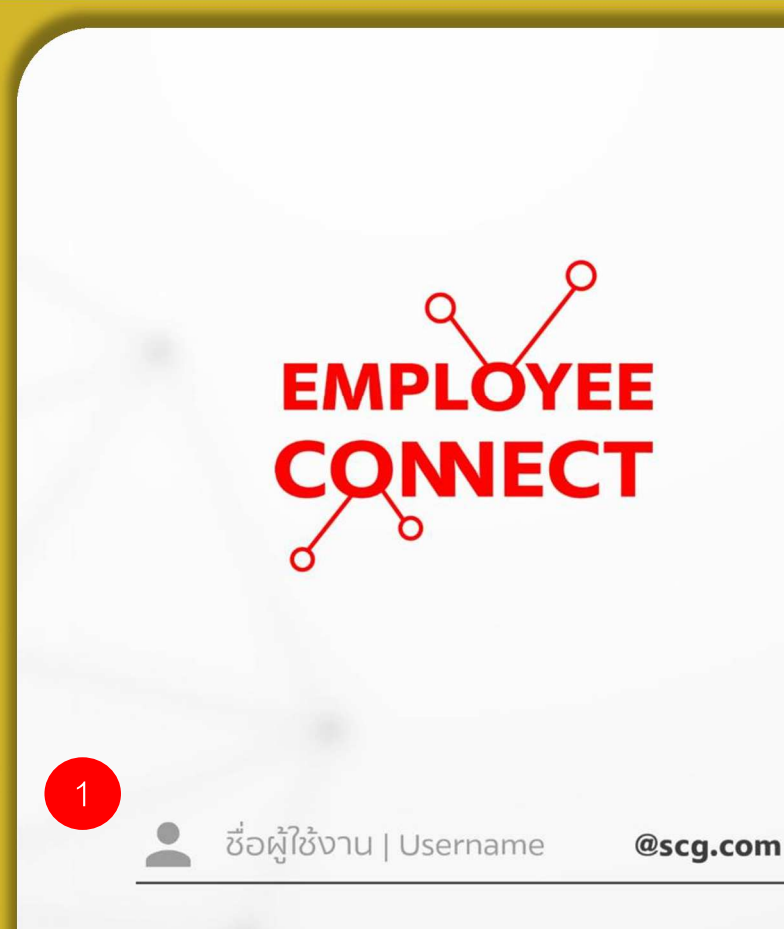

EMPLOYEE

CONNECT

sหัส | Password

# เข้าสู่ระบบ / Log In

<u>ไม่สามารถเข้าสู่ระบบได้ / Cannot log in</u>

ປັດ

4

2

yeeConnect

# ปัญหาที่พบบ่อย

รหัสผ่านของท่านหมดอายุ (90 วัน)

รหัสผ่านที่ใช้เข้า Employee Connect (ซึ่งเป็น รหัสผ่านเดียวทับที่ใช้เข้าคอมพิวเตอร์) มีอายุ 90 วัน ระบบจะส่งอีเมลแจ้งเตือนท่านล่วงหน้า 15 วัน ท่อนที่ รหัสผ่านของท่านจะหมดอายุ ซึ่งท่านสามารถเปลี่ยน รหัสผ่านใหม่ได้โดยการเลือกที่ "เปลี่ยนรหัสผ่านใหม่" ที่ แนบอยู่ในอีเมลแจ้งเตือน

## ชื่อผู้ใช้งานของฉันถูกล๊อค

ท่านสามารถขอทำการปลดล๊อคซื่อผู้ใช้งานของ ท่านโดยติดต่อ IT One Customer Services Center โทร. 0-2271-5191 E-mail: itone-cs@itone.co.th

รีเซ็ตรหัสผ่าน / ปลดล็อค

ຕົດຕ່ວ IT One Call Center

EN

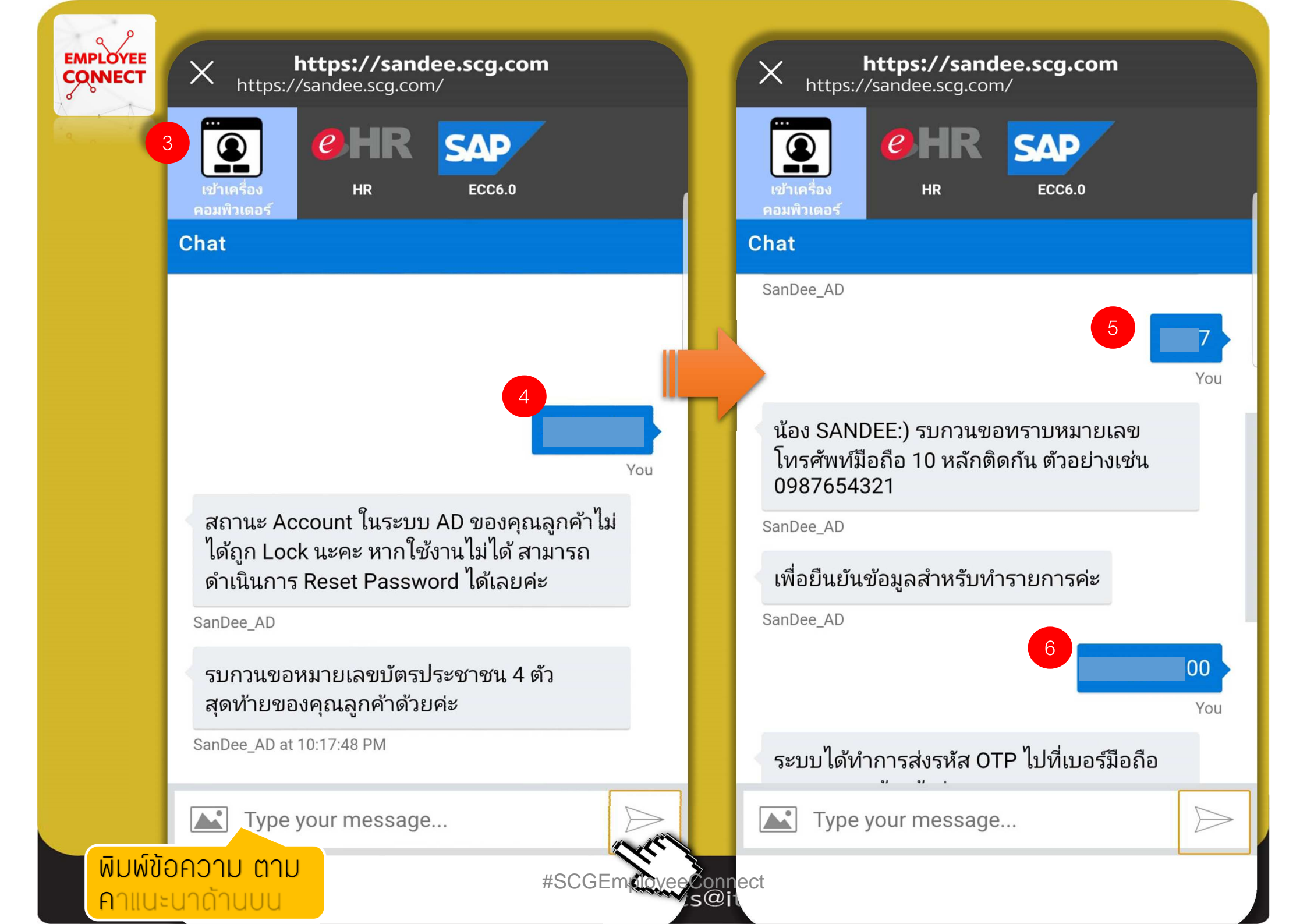

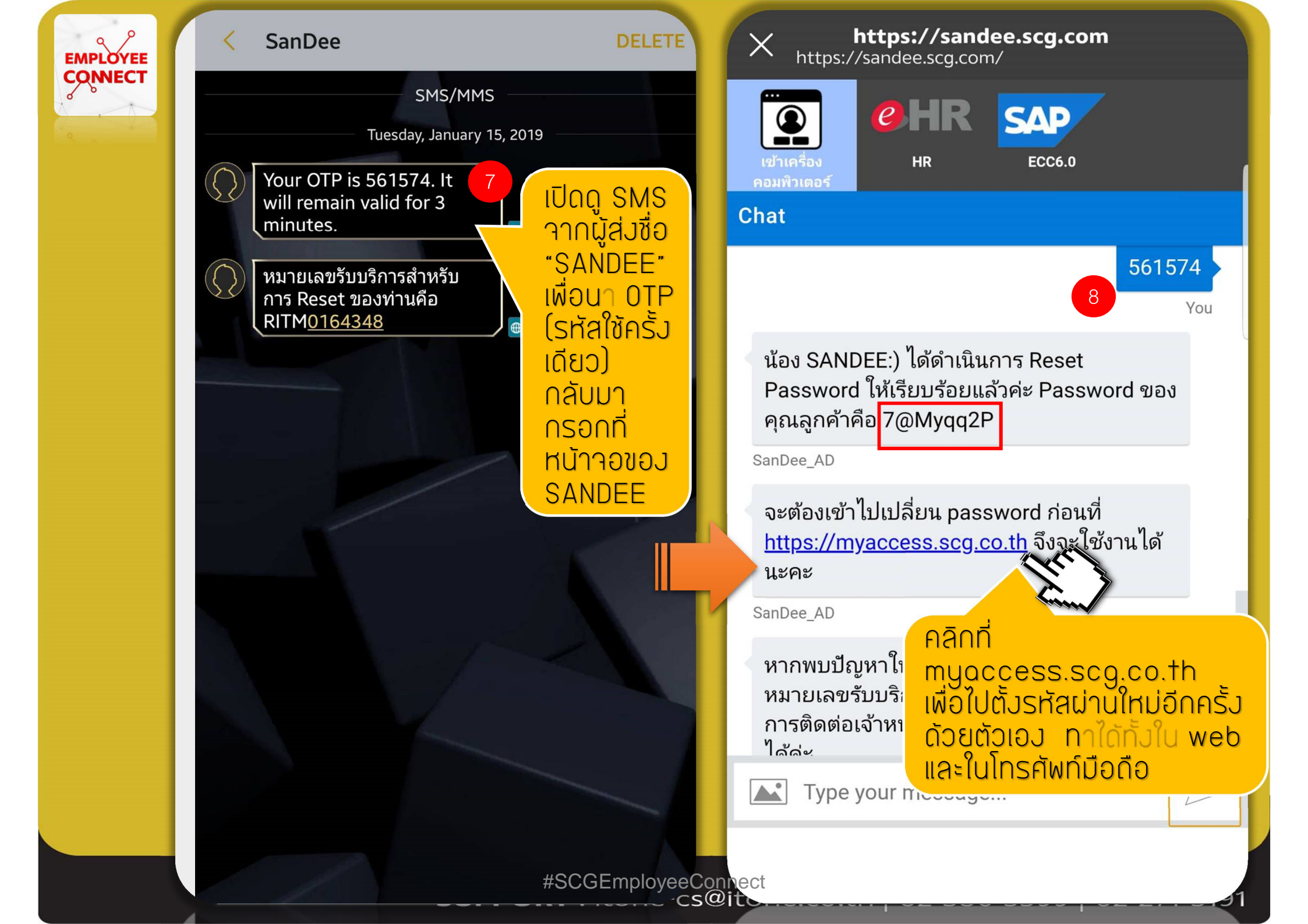

## https://myaccess.scg.co.th CONNECT หน้าจอเปิดในโทรศัพท์มือถือ

EMPLOYEE

การรีเซ็ทรหัสผ่าน (Password) ด้วยตนเอง โดยใช้ SANDEE (แสนดี) และ myaccess.scg.co.th

| ILINE 4G 11:33 € © 49% ■ →<br>Impaccess.scg.co.th                       | III LINE 4G 11:33 € 🛛 50% 	,<br>III Myaccess.scg.co.th C                                                                                               | milline 4G 11:34 © 51% 	→ โป้อนไป<br>a myaccess.scg.co.th<br>1. มีคว                                                                                                    |
|-------------------------------------------------------------------------|----------------------------------------------------------------------------------------------------|----------------------------------------------------------------------------------------------------|
| ManageEngine<br>ADSelfService Plus                                      | Back Login Login                                                                                                    | Change Password     Change       2. ไม่ใช้       Old Password       ซื่อ L                                                                                                    |
|                                                                         | Username                                                                                                    | New Password 3. ต้อง                                                                                                    |
| 🔑 Password Reset                                                        | Password                                                                                                    | Confirm Password     ตัวอักเ                                                                                                    |
| Account Unlock To Change Password / Enroll Login Switch to Desktop Site |                                                                                                    | เงื่อนไขการตั้งรหัสผ่าน (Password Policy)         1 มีความยาวไม่น้อยกว่า 8 ตัวอักษร         2 ไม่มีตัวอักษรติดกัน 3 ตัวขึ้นไป ที่เป็นส่วนหนึ่งของ "รี         ใช้ (User-ID)" หรือ ชื่อ-นามสกุล (Full Name) ของท่าน         3 ประกอบด้วยอย่างน้อย 3 ใน 4 ข้อกำหนด ได้แก่         ตัวอักษรเล็ก a ถึง z         ด้วอักษรเล็ก a ถึง z |
| Aan " Log on " Desktop Site                                             | <ul> <li>กรอก "Username" ,</li> <li>กรอก "Password" ที่ได้จาก<br/>SANDEE และ</li> <li>เลือก " CEMENTHAI "</li> <li>คลิก "Login" ที่มุมบนขวา</li> </ul> | <ul> <li>ที่ Old Password กรอก "Password"ที่<br/>ได้จาก SANDE</li> <li>ที่ New Password ตั้ง Password ใหม่<br/>ตามเงื่อนไขการตั้ง Password</li> <li>กรอกอีกครั้งในช่อง Confirm Password</li> <li>คลิก " Change " ที่มุมบนขวา</li> </ul>                                                                                           |
|                                                                         | #\$CCEmpl                                                                                                    | overConnect                                                                                                    |

## การตั้ง Password

- ามยาวไม่น้อยกว่า 8 ตัวอักษร
- lser (ชื่อผู้ใช้) หรือ นามสกุล ของท่าน
- ารบเงื่อนไข 3 ใน 4 ข้อนี้ ได้แก่
- <del>ม</del>รภาษาอังกฤษ เล็ก a z
- ษรใหญ่ A Z
- 0-9
- ษ เช่น % @ #
- กับรหัสเดิม 4 ครั้งก่อนหน้า
- ลี่ยน Password ได้อีกครั้ง วากครบ 48 ชม.
- sword มีอายุการใช้งาน 90 วัน

s of password:  $(\mathbf{X})$ pple123 AppLe123 naiLAND 1ha!L@nD ellokitty Hello%K!tt3

SUPPORT : itone-cs@itone.co.th | 02-586-5599 | 02-271-5191

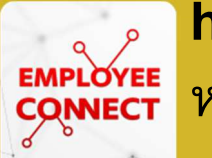

# https://myaccess.scg.co.th EMPLOYEE หน้าจอเปิดเวปในคอมพิวเตอร์

การรีเซ็ทรหัสผ่าน (Password) ด้วยตนเอง โดยใช้ SANDEE (แสนดี) และ myaccess.scg.co.th

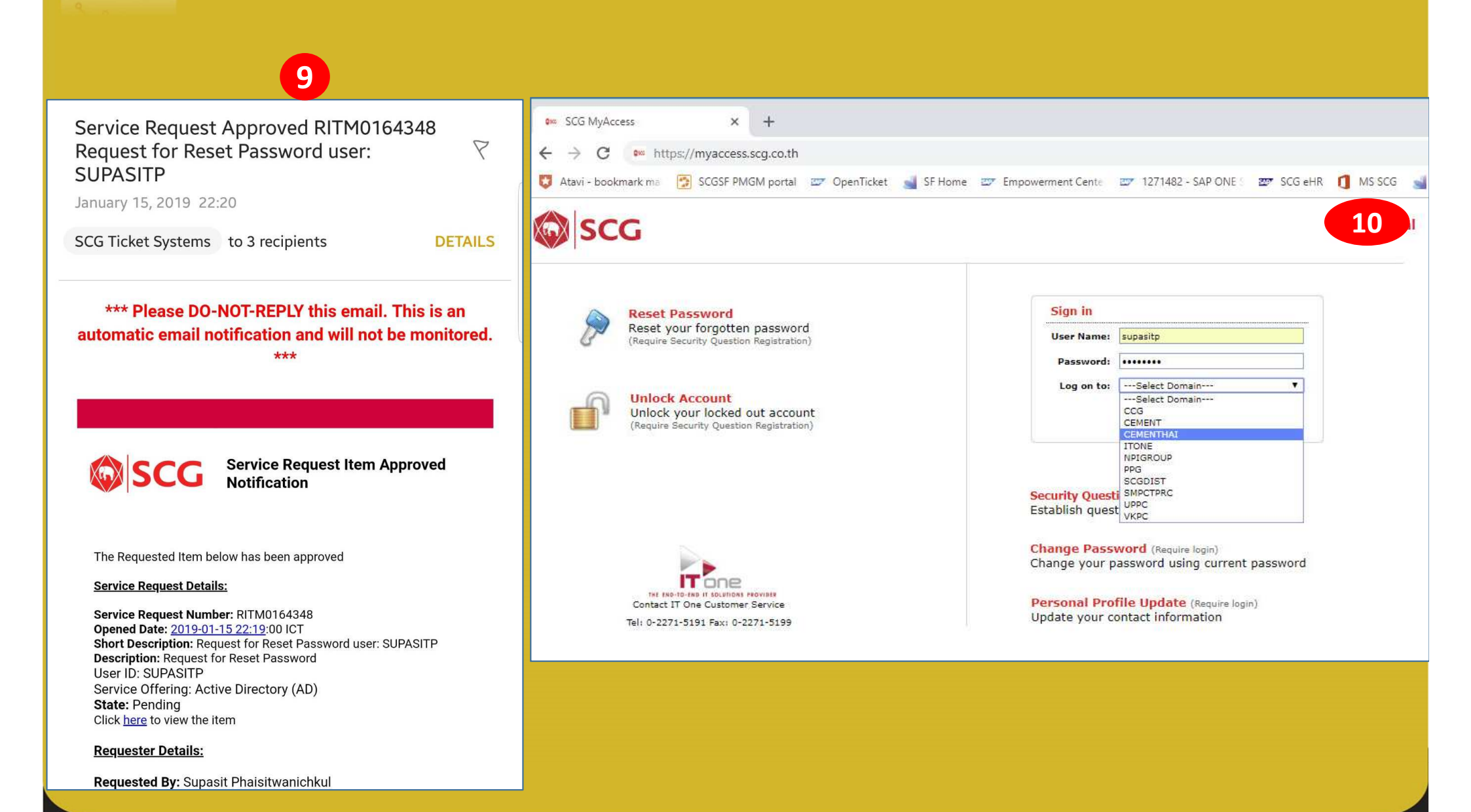

SUPPORT : itone-cs@itone.co.th | 02-586-5599 | 02-271-5191

# nttps://myaccess.scg.co.th หน้าจอเปิดเวปในคอมพิวเตอร์

การรีเซ็ทรหัสผ่าน (Password) ด้วยตนเอง โดยใช้ SANDEE (แสนดี) และ myaccess.scg.co.th

Change your current domain password.

### Domain Password Policy Requirements

1 The minimum password length is 8 characters

2 Cannot contain more than 3 consecutive characters that are parts of your User-ID or your full name

3 Contain at least 3 out of 4 following characteristics

lower case (a , z)

upper case (A , Z)

numerals (0,9)

special characters (such as % @ #)

4 The password must be different from the previous 4 passwords

5 The minimum password age is 48 hours

6 The maximum password age is 90 days

#### Examples of password:

| apple123<br>thaiLAND                                       | AppLe123<br>1ha!L@nD |    |  |
|------------------------------------------------------------|----------------------|----|--|
| hellokitty                                                 | Hello%Kitt3          |    |  |
|                                                            |                      |    |  |
|                                                            |                      |    |  |
|                                                            |                      |    |  |
|                                                            |                      |    |  |
|                                                            |                      | 25 |  |
| Old Password :                                             |                      |    |  |
| Old Password :                                             | •••••                |    |  |
| Old Password :                                             | ······               |    |  |
| Old Password :                                             |                      |    |  |
| Old Password :<br>New Password :<br>Confirm New Password : | ······               |    |  |
| Old Password :<br>New Password :<br>Confirm New Password : | ······               |    |  |

Change Password

Change your current domain password.

0

ACTIVE DIRECTORY-Your password has been changed successfully.

Click here to continue

02-271-5191